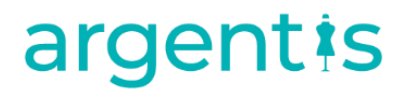

## AFS

### Errors Knowledge Base

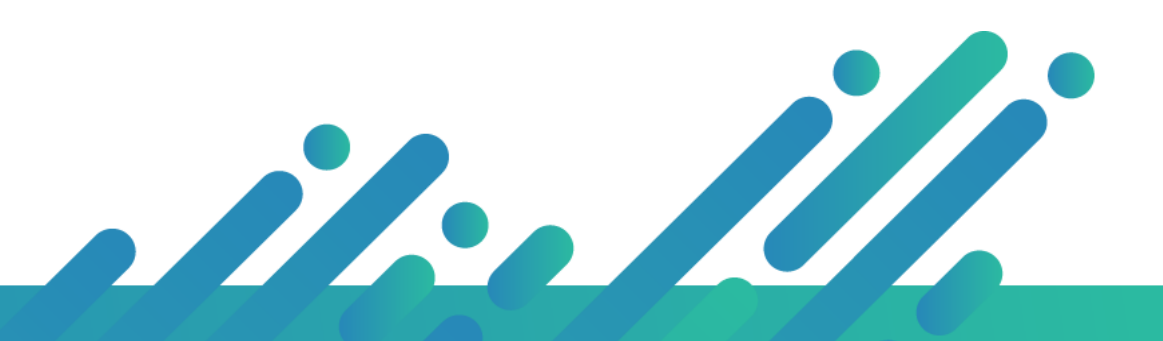

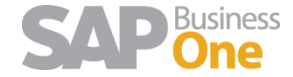

Argentis Systems 2018 Coyright

## argentis

#### INDEX

| 1   | INSTALLATION AND INITIALIZATION                                     | 2 |
|-----|---------------------------------------------------------------------|---|
| 1.1 | A&F INSTALLATION FAILED                                             | 2 |
| 1.2 | OBJECT REFERENCE NOT SET AN INSTANCE OF AN OBJECT                   | 2 |
| 1.3 | ARGNS APPAREL AND FOOTWEAR UI API – SERVER IS DOWN.                 | 3 |
| 1.4 | THE RPC SERVER IS UNAVAILABLE. (EXCEPTION FROM HRESULT: 0x800706BA) | 3 |

### 1 Installation and Initialization

#### 1.1 A&F installation failed

- 1. Delete Windows TMP
- 2. Delete User TMP
- 3. Delete ARGNS folder (C:\Program Files (x86)\SAP\SAP Business One\AddOns)
- 4. Check that Apparel is not mention on AddOnsInstall.sbo and AddOnsLocalRegistration.sbo files
- 5. Reinstall A&F

Error A&F Complementary: Signature design of the digital signature

- 6. Stop the service **SAP Business one client**
- 7. Acces to C/ Archivos de programa/SAP/SAP Business One / File: AddonsInstall and delete the following:
- 8. <AddOn ClientType="A" Exe="ARGNS.ApparelAndFootwear.exe"......</ADDON>
- 9. Delete ARGNS folder (C:\Program Files (x86)\SAP\SAP Business One\AddOns)
- 10. Run Sap as administrator
- 11. Start the service SAP Business one client

#### 1.2 Object reference not set an instance of an object

- 1 Check SAP folder permissions, (full control),
- 2 Open task manager, end task to any Apparel processes that is running
- 3 Run SAP as administrator
- 4 If it still face that error, please check DI API or reinstallation sap client

| ARGNS.ApparelAndFootwear                         | ×      |
|--------------------------------------------------|--------|
| Object reference not set to an instance of an ob | oject. |
| 0                                                | к      |

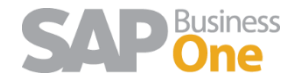

# argentis

1.3 ARGNS Apparel and Footwear UI API – Server is down.

This error normally indicates that an unknown issue has occurred where the SAP UI-API is in an unresponsive state. The solutions:

A To restart client machine, check SAP services are running and if it doesn't work restart the server/machine that the client is running on.

B Error when opening SAP with A&F assigned to the company.

| ARGN5.ApparelAndFootwear 🛛 🗙   |  |  |  |  |  |
|--------------------------------|--|--|--|--|--|
| UI API Server - Server is Down |  |  |  |  |  |
| Aceptar                        |  |  |  |  |  |

- Go to task manager and close all running SAPBusinessOne.exe and SAPbouiCOM.exe
- Open command prompt as an administrator and run the following commands: /unregserver

.\SAPbouiCOM.exe -regserver

| c:\Program | Files | < <u>x86&gt;\\$AP\\$AP</u> | Business | One>SAPbouiCOM.exe/unregserver |
|------------|-------|----------------------------|----------|--------------------------------|
| c:\Program | Files | < <u>x86&gt;\SAP\SAP</u>   | Business | One>SAPbouiCOM.exe/regserver   |

- Apparel&Foorwear addon should open normally now.

1.4 The RPC server is unavailable. (Exception from HRESULT: 0x800706BA)

1 Close Sap B1 client

2 Open CMD as administrator and type

Cd C:\Program Files (x86)\SAP\SAP Business One SAPBouiCom.exe -unregserver SAPBouiCom.exe -regserver

:\Program Files (x86)\SAP\SAP Business One>SAPBouiCom.exe -unregserver

Links:

https://support.boyum-it.com/hc/en-us/articles/205209017-SAP-Issue-The-RPC-server-is-unavailable https://archive.sap.com/discussions/thread/79975 https://archive.sap.com/discussions/thread/1430116

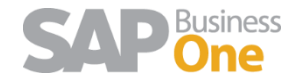